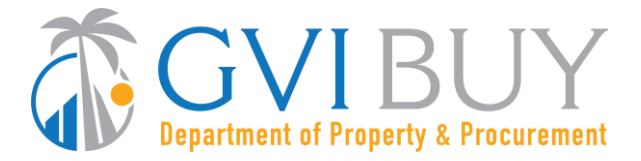

## Vendor User Guide:

Maintain Organization Information for GVIBUY Vendor Account

#### This User Guide shows how to:

• Maintain company/organization information for GVIBUY Vendor Account.

#### **Of Special Note:**

Only the Seller Administrator can update company/organization information such as: commodity codes, addresses, and users on the account. When entering or updating information, all asterisked (\*) data fields must be completed before any information can be saved.

It is the responsibility of the Seller Administrator to maintain the company's information and ensure that the information provided is true and accurate. These instructions assume the logged in user has the Seller Administrator role. For guidance on how to get to the Seller Administrator Home Page, consult the User Guide "Basic GVIBUY Navigation for Vendors."

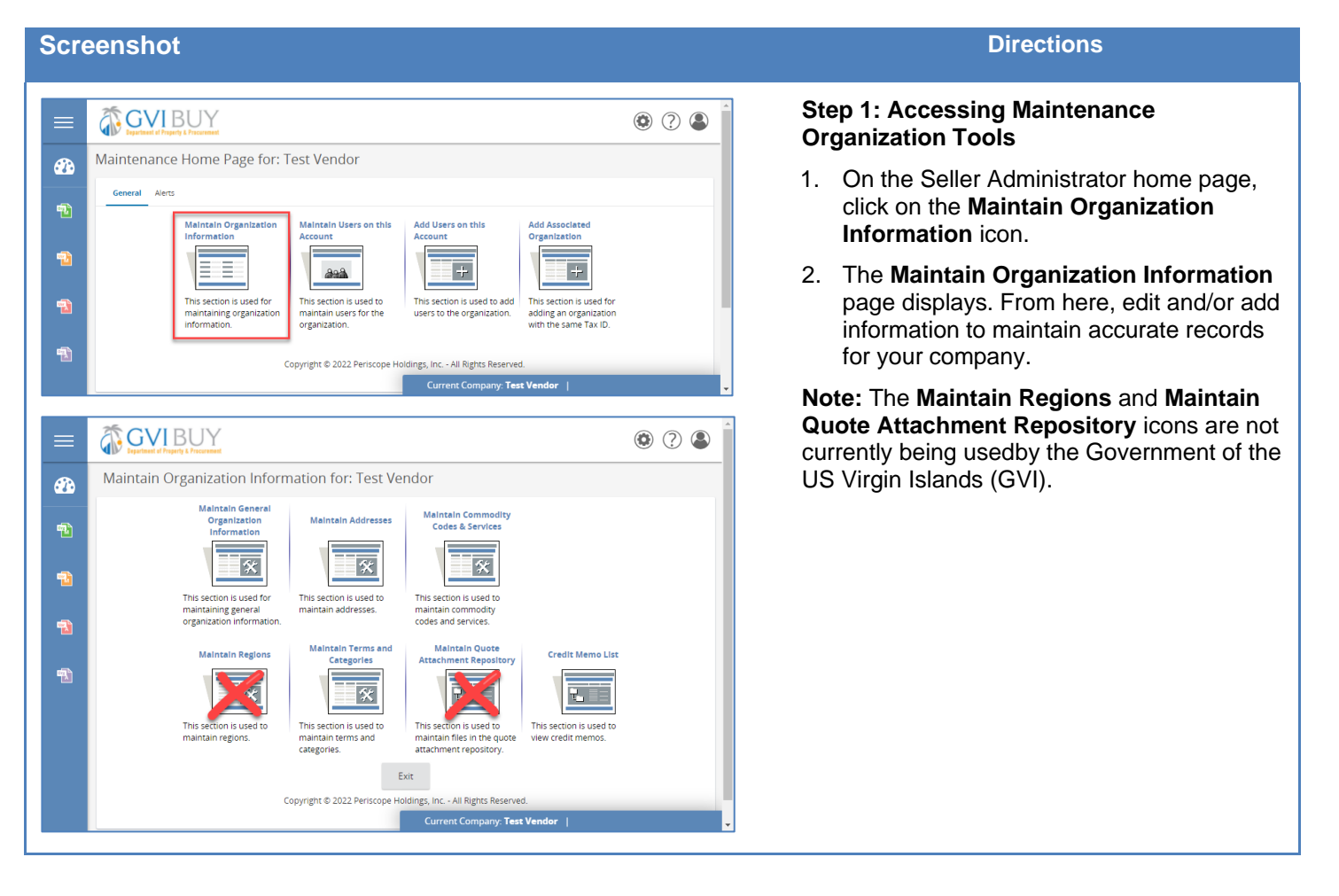

#### Directions

|                                          |                                                                                                    | ۹ (? |  |  |  |  |  |  |  |
|------------------------------------------|----------------------------------------------------------------------------------------------------|------|--|--|--|--|--|--|--|
| <b>3</b>                                 | Maintain Organization Information for: Test Vendor                                                                       |      |  |  |  |  |  |  |  |
| 1                                        | Maintain General<br>Organization<br>Information                                                                          |      |  |  |  |  |  |  |  |
| 1                                        | This section is used for This section is used to                                                                         |      |  |  |  |  |  |  |  |
| -                                        | maintaining general<br>organization information. maintain addresses. maintain commodity<br>codes and services.           |      |  |  |  |  |  |  |  |
| -                                        | Maintain Regions Maintain Terms and Maintain Quote Credit Memo List Categories Attachment Repository Credit Memo List    |      |  |  |  |  |  |  |  |
|                                          |                                                                                                    |      |  |  |  |  |  |  |  |
|                                          | maintain regions. maintain terms and maintain files in the quote view credit mose.<br>categories. attachment repository. |      |  |  |  |  |  |  |  |
|                                          | Evir                                                                                                    |      |  |  |  |  |  |  |  |
|                                          | Exit                                                                                                    |      |  |  |  |  |  |  |  |
|                                          | Current Company: Test Vendor                                                                                             |      |  |  |  |  |  |  |  |
|                                          |                                                                                                    |      |  |  |  |  |  |  |  |
|                                          |                                                                                                    | ۵? ۵ |  |  |  |  |  |  |  |
| 2                                        | Maintain General Organization Information                                                                                |      |  |  |  |  |  |  |  |
| 1                                        | Vendor ID: V00000023<br>Company Name <sup>®</sup> : Test Vendor Legal Name <sup>®</sup> : Test Vendor<br>DBA for Vendor  |      |  |  |  |  |  |  |  |
| -                                        | Tax ID #*: Country Code for Tax ID*: US - United States of America 🤝                                                     |      |  |  |  |  |  |  |  |
|                                          | Is Tax ID # an Employer Identification Number (EIN) or a Social Security Number (SSN)?                                   |      |  |  |  |  |  |  |  |
| 1                                        | EIN SSN Incomposition Datality     State:     Vox of incomposition:                                                      |      |  |  |  |  |  |  |  |
| an an an an an an an an an an an an an a | Rusiness Description:                                                                                                    |      |  |  |  |  |  |  |  |
| L                                        | Preferred Delivery Method: Email                                                                                         |      |  |  |  |  |  |  |  |
|                                          | Vendor Email: test@yourcompany.com                                                                                       |      |  |  |  |  |  |  |  |
|                                          | Vendor Fax:                                                                                                    |      |  |  |  |  |  |  |  |
|                                          | Emergency Sunnlier                                                                                                    |      |  |  |  |  |  |  |  |
|                                          |                                                                                                    |      |  |  |  |  |  |  |  |
|                                          | Emergency Phone": Ext:                                                                                                   |      |  |  |  |  |  |  |  |
|                                          | Emergency Contact Name*:                                                                                                 |      |  |  |  |  |  |  |  |
|                                          | Emergency Email*:                                                                                                    |      |  |  |  |  |  |  |  |
|                                          | Emergency Info Comment:                                                                                                  |      |  |  |  |  |  |  |  |
| 1                                        | User Last Updated:<br>Date Last Updated:                                                                                 |      |  |  |  |  |  |  |  |
|                                          | Attachments                                                                                                    |      |  |  |  |  |  |  |  |
|                                          | No Attachments                                                                                                    |      |  |  |  |  |  |  |  |
|                                          |                                                                                                    |      |  |  |  |  |  |  |  |
|                                          | File: Choose File No file chosen                                                                                         |      |  |  |  |  |  |  |  |
|                                          | Description:                                                                                                    |      |  |  |  |  |  |  |  |
|                                          | Upload                                                                                                    |      |  |  |  |  |  |  |  |
|                                          |                                                                                                    |      |  |  |  |  |  |  |  |
|                                          | Forms                                                                                                    |      |  |  |  |  |  |  |  |
|                                          | Click Add Form to add form attachments.                                                                                  |      |  |  |  |  |  |  |  |
|                                          | No Form Attachments                                                                                                    |      |  |  |  |  |  |  |  |
|                                          | Add Form Save & Exit Save & Continue Reset Cancel & Exit                                                                 |      |  |  |  |  |  |  |  |
|                                          | copyright of zozz reincopy normally, III. * All Agrics reserved.                                                         |      |  |  |  |  |  |  |  |
|                                          | Current Company: Test Vendor                                                                                             |      |  |  |  |  |  |  |  |

# Step 2: Accessing the Organization's General Information

- 1. Click on **the Maintain General Organization Information** page to manage your company's default information.
- 2. Use the Maintain General Organization Information page to manage your company's general information including:
  - Company Name
  - Vendor Legal Name
  - Country Code for Tax ID
  - Tax ID Type (EIN or SSN)
  - Incorporation Details (State and Year of Incorporation)
  - Business Description
  - Preferred Delivery Method
  - Vendor Email
  - Vendor Email
  - Vendor Fax
  - Emergency Supplier (Yes or No. If yes complete the fields listed below.)
    - o Emergency Phone
    - o Emergency Contact Name
    - o Emergency Email
    - o Emergency Info Comment
- 3. In the Attachments box, it is possible to add documents (5MB max). These documents are visible to buyers looking at your profile.
  - The Vendor Management Team at DPP will validate your attachments and Certifications.
  - Click Choose File.
  - Select the file you would like to add and click **Open**.
  - Click the Upload button to attach it to your profile.
- 4. Click on the **Save & Exit** button to return to the **Maintain Organization** Information page.

**Note:** The GVIBUY-generated VendorID, Tax ID, and Login ID that was entered upon initial registration cannot be modified.

The Forms section is not currently in use.

**GVI**BUY

Name 🥩

**Bid Malling Address** 

1

Maintain Addresses for: Test Vendor

Address Type

**Bid Mailing Address** 

General Mailing Address

#### Directions

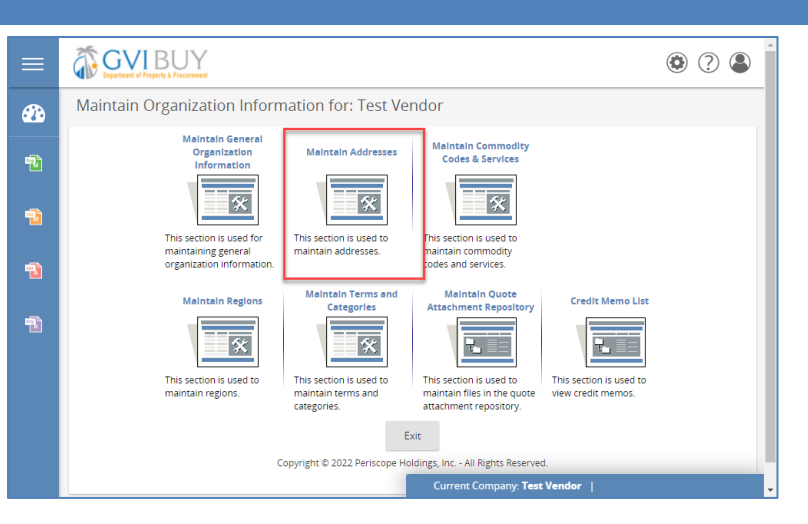

Address Information

John Smith 1 Main Street Anytown, VI 11111 US

1 Main Street Austin, TX 78745 US

Email: bids@mycomp Phone: (111)111-1111

Test Vendor Main Addres

mail: test@periscope hone: (222)222-2222

Add Another Address Exit Copyright © 2022 Periscope Holdings, Inc. - All Rights R

## Step 3: Accessing the Organization's Addresses

Click on the **Maintain Addresses** icon on the **Maintain Organization Information** page to update current addresses or add additional addresses.

#### Step 4: Maintaining Addresses

۲ 🕐 🕲

Yes

Yes

- 1. Click on the hyperlinked address name for the address that requires updating.
- 2. Update the fields as needed, designate an Address Type, or add multiple email addresses, for the Bid Mailing Address.
- 3. Click **Save and Exit** to return to the Maintain Address page.

**Note:** Up to five (5) different email addresses can be added and activated for the Bid Mailing Address type. System-generated Bid Solicitation notifications will be delivered to these email addresses.

|                                                               |               |          |                |                  | _           |                      |                  |  |
|---------------------------------------------------------------|---------------|----------|----------------|------------------|-------------|----------------------|------------------|--|
|                                                               |               |          |                |                  | Curr        | ent Company: Test Ve | nder             |  |
| Bid Mailing Ad                                                | dress         |          |                |                  |             |                      |                  |  |
| Name this Address*:                                           | Bid Maili     | ng Addro | ess            |                  |             |                      |                  |  |
| Contact Name <sup>*</sup> :                                   | John Smith    |          |                |                  |             |                      |                  |  |
| Address Line 1*: 1 Main Street                                |               |          |                |                  |             |                      |                  |  |
| Address Line 2:                                               |               |          |                |                  |             |                      |                  |  |
| Address Line 3:                                               |               |          |                |                  |             |                      |                  |  |
| Address Line 4:                                               |               |          |                |                  |             |                      |                  |  |
| Country*:                                                     | US - Uni      | ted Sta  | tes of Ameri   | ca 🧹             |             |                      |                  |  |
| City*:                                                        | Anytown       |          |                | State/Province*: | VI          |                      |                  |  |
| ZIP*:                                                         | 11111         |          |                | County:          |             |                      |                  |  |
| Phone*:                                                       | 111           | 111      | 1111           | Ext:             |             |                      |                  |  |
| Toll Free:                                                    |               |          |                | Mobile:          |             |                      |                  |  |
| Fax:                                                          |               |          |                |                  |             |                      |                  |  |
| ld:                                                           | d: 611        |          |                | Alternate Id:    |             |                      |                  |  |
| Status:                                                       | Active        | ~        |                | Web Address:     |             |                      |                  |  |
| <                                                             | Default ac    | ddress f | for this addre | ess type         | (Begin wit  | h http:// or https   | ://)             |  |
| Email Address bids@r                                          | mycompany.com |          |                | R                | emove Email |                      |                  |  |
| Email Address johnsmith@mycompany.com                         |               |          |                |                  | R           | emove Email          |                  |  |
| Add Email                                                     |               |          |                |                  |             |                      |                  |  |
|                                                               |               | ſ        | Save &         | Exit Save        | e & Continu | ue Rese              | et Cancel & Exit |  |
| Copyright © 2022 Periscope Holdings, Inc All Rights Reserved. |               |          |                |                  |             |                      |                  |  |

#### Directions

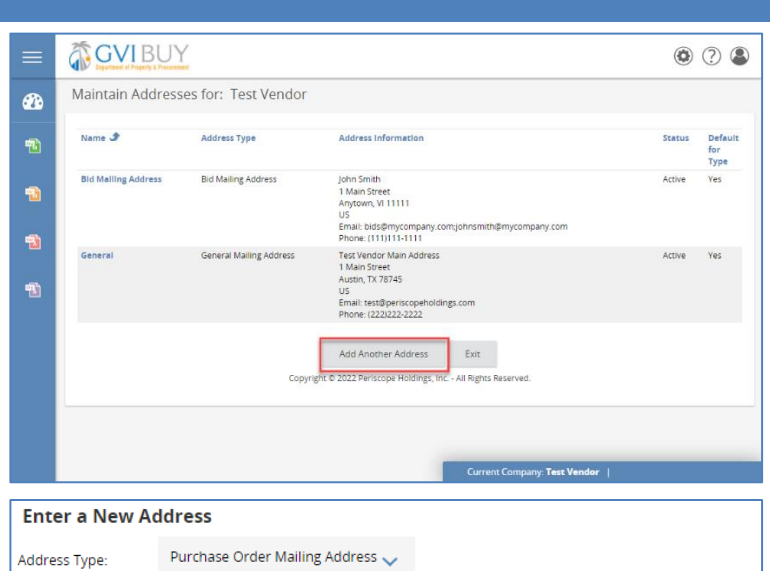

| Address Type.               |                       |               |                  |            |                |                 |       |
|-----------------------------|-----------------------|---------------|------------------|------------|----------------|-----------------|-------|
| Name this Address*:         |                       |               |                  |            |                |                 |       |
| Contact Name <sup>*</sup> : |                       |               |                  |            |                |                 |       |
| Address Line 1*:            |                       |               |                  |            |                |                 |       |
| Address Line 2:             |                       |               |                  |            |                |                 |       |
| Address Line 3:             |                       |               |                  |            |                |                 |       |
| Address Line 4:             |                       |               |                  |            |                |                 |       |
| Country*:                   | US - United St        | ates of Ameri | ica 🧹            |            |                |                 |       |
| City*:                      |                       |               | State/Province*  |            |                |                 |       |
| ZIP*:                       |                       |               | County:          |            |                |                 |       |
| Phone*:                     |                       |               | Ext:             |            |                |                 |       |
| Toll Free:                  |                       |               | Mobile:          |            |                |                 |       |
| Fax:                        |                       |               | Email*:          |            |                |                 |       |
| ld:                         | 0                     |               | Alternate ld:    |            |                |                 |       |
| Status:                     | Active 🧹              |               | Web Address:     |            |                |                 |       |
|                             | Active for this addre |               | ess type         | (Begin wit | h http:// or h | nttps://)       |       |
|                             | Inactive<br>Pending   |               | Save & Exit      | R          | eset           | Cancel & Exi    | t     |
|                             |                       |               | Convright @ 2022 | Deriscone  | Holdings In    | - All Rights Ro | convo |

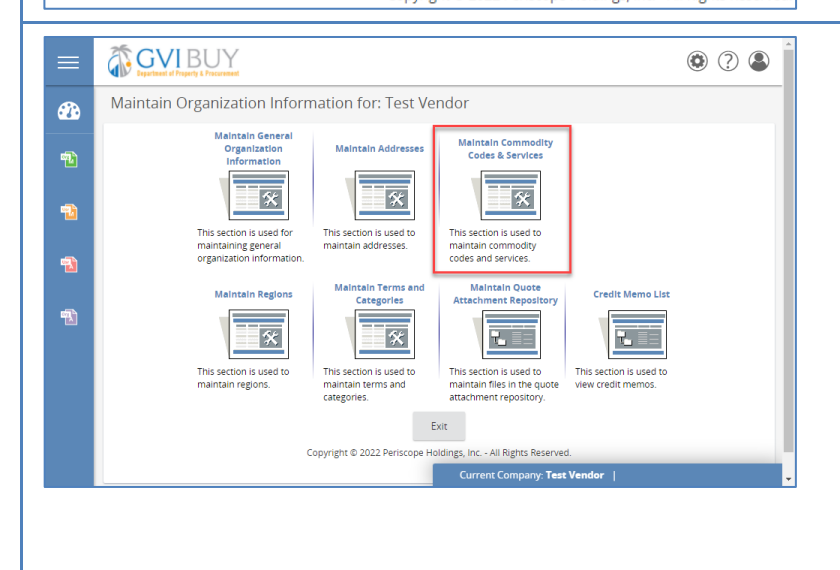

#### Step 5: Entering a New Address

- 1. Click on the **Add Another Address** button to add a new address.
- 2. Select the **Address Type** from the dropdown menu at the top of the screen.
- 3. In the **Name this Address** field, enter the name for the address.
- 4. Complete the form by filling in the required fields.
- For the Bid Mailing Address, up to (5) emails addresses can be added. Click Add Email. and enter the email addresses.
- 6. Select the **Status** of the address. By default, the address is marked **Active**.
- To designate the address as the default for the Address Type selected, check the box next to Default address for this address type.
- 8. Click **Save & Exit** to return to the **Maintain Addresses** page.
- 9. Click **Exit** to return to the **Maintain Organization Information** page.

**Note:** An organization can have as many addresses as needed, but each address type is required to have one default.

#### Step 6: Accessing the Commodity Maintenance Home Page

Click on the **Maintaining Commodity Codes & Services** icon on the **Maintain Organization Information** page.

Note: GVIBUY uses the NIGP: The Institute for Public Procurement commodity classification system. All vendors must have a least one NIGP commodity code associated with their vendor profile.

NIGP commodity codes determine which bid notifications you will receive; therefore, selecting all possible codes is encouraged. Codes may be added or removed from a profile as needed over time.

| Screenshot                                                                                                    |                                                                                                    | Directions                                                                                                    |
|----------------------------------------------------------------------------------------------------|----------------------------------------------------------------------------------------------------|----------------------------------------------------------------------------------------------------|
| Commodity Code Maintenance Home Page for: Test Vendor           Maintain Commodity Code           This section is used to add or remove<br>commodity codes           Display Inactive Commodity Code           This section is used to display inactive<br>commodity codes.           Exit           Copyright © 2022 Periscope Holdings, Inc All Rights                                                                                                    | Reserved.                                                                                                    | Step 7: Maintaining Commodity<br>Codes & Services<br>Click on the Maintain Commodity iconto add<br>or remove commodity codes to or from the<br>vendor profile.                                                                                                    |
| Commodity Code and Service Codes  Current Codes - Test Vendor  Descrivate  Opercivate  Opercivate Code Description  Opercivate Code Selected Items  Add Additional Codes  Cancel & Esit  Copyright & 2022 Perciscope Holdings, fbc: - All Egitte Reserved.  Copyright & 2022 Perciscope Holdings, fbc: - All Egitte Reserved.  Commodity Code and Service Codes - Test Vendor  Commodity Code and Service Codes - Test Vendor  Commodity Code and Service Codes - Test Vendor  Commodity Code and Service Codes - Test Vendor  Search  NicP Class  All of the criteria  Search  Search  IISP Code Browse  Search  Administrative, Financial, and Management Services  Administrative, Financial, and Management Services  Administrative, Financial, and Management Servic | Image: Constraint of the second second se | <ul> <li>Step 8: Adding Commodity Codes</li> <li>1. Click on the Add Additional Codes<br/>button to add more codes to the vendor<br/>profile.</li> <li>2. Search for codes by using either the: <ul> <li>a. NIGP Class and Class Item<br/>dropdown menus</li> <li>b. Keyword search field, or</li> <li>c. hyperlinked codes listed in the<br/>NIGP Code Browse section of the<br/>page</li> </ul> </li> </ul> |

| Screenshot                                                                                                    | Directions                                                                                                    |
|----------------------------------------------------------------------------------------------------|----------------------------------------------------------------------------------------------------|
|                                                                                                    |                                                                                                    |
| Commodity Code and Service Codes - Test Vendor                                                                                                    | Step 9: Selecting Commodity Codes from<br>Search Results                                                                                                    |
| Search<br>NIGP Class                                                                                                    | <ol> <li>To select code(s) check the Code box<br/>next to the code(s) you wish to add.</li> </ol>                                                                         |
| NIGP Class Item       NIGP Keyword     software consulting       Search using     ANY of the criteria >                                                                                                    | <ol> <li>Click the Save and Add More button to<br/>add the selected codes to the vendor<br/>profile and remain on this page to<br/>continue adding codes.</li> </ol>      |
| Search NIGP Code Browse Show Categories                                                                                                    | <ol> <li>Click the Save button to add the selected codes to the vendor profile and return to the previous page.</li> </ol>                                                |
| Select the category that best describes the product and service you offer. Click on the question mark for more information.                                                                                                    | <ol> <li>Once saved, the codes will appear as<br/>current codes.</li> </ol>                                                                                               |
| Computer Software Consulting       918-29       Computer Software Consulting       Save       Save       Save       Save       Copyright © 2022 Periscope Holdings, Inc All Rights Reserved.                                                                      | 5. Click <b>Cancel &amp; Exit</b> to return to the <b>Commodity Maintenance Home Page</b> when commodity code maintenance is complete.                                    |
| Current Codes - Test Vendor                                                                                                    |                                                                                                    |
| Deactivate     Code     Description       918-29     Computer Software Consulting       918-71     IT Consulting         Deactivate Selected Items     Add Additional Codes     Cancel & Exit       Copyright © 2022 Periscope Holdings, Inc All Rights Reserved. |                                                                                                    |
| Commodity Code and Service Codes                                                                                                    | Step 10: Removing Commodity Codes                                                                                                    |
| commonly code and service codes                                                                                                    | 1. To romava anda(a) shock the <b>Department</b>                                                                                                    |
| Current Codes -         Test Vendor           Deactivate         Code         Description                                                                                                    | box next to the code(s) in <b>Current Codes</b><br>list.                                                                                                    |
| 918-29 Computer Software Consulting                                                                                                    | 2. Click Deactivate Selected Items button.                                                                                                    |
| Deactivate Selected Items Add Additional Codes Cancel & Exit<br>Copyright © 2022 Periscope Holdings, Inc All Rights Reserved.                                                                                                    | <ol> <li>Once the page refreshes and the selected code(s) are removed, click on the Cancel &amp; Exit button to return to the Commodity Maintenance Home Page.</li> </ol> |

| Screenshot                                                                                                    | Directions                                                                                                    |  |  |
|----------------------------------------------------------------------------------------------------|----------------------------------------------------------------------------------------------------|--|--|
| Commodity Code Maintenance Home Page for: Test Vendor                                                                                                    | Step 11: Reviewing Deactivated<br>Commodity Codes<br>Click on the Display Inactive Commodity<br>button from the Commodity Maintenance<br>Home Page. |  |  |
| Maintain Commodity Codes<br>This section is used to add or remove<br>commodity codes.                                                                                                    |                                                                                                    |  |  |
| Display inactive Commodity Code           This section is used to display inactive commodity codes.           Exit           Copyright © 2022 Periscope Holdings, Inc All Rights Reserved. |                                                                                                    |  |  |
| Commodity Code and Service Codes                                                                                                    | Step 12: Reactivating Commodity Codes                                                                                                    |  |  |
| Inactive Codes for Test Vendor                                                                                                    | <ol> <li>A list of commodity codes that were once<br/>active for the vendor profile is displayed.</li> </ol>                                        |  |  |
| Activate Code Description User Last Upda                                                                                                    | 2. To reactivate code(s) check the Activate                                                                                                    |  |  |
| 005-05 Abrasive Equipment and Tools                                                                                                    | box next to the code(s) that need to be                                                                                                    |  |  |
| 005-21 Abrasives, Sandblasting, Metal                                                                                                    | reactivated.                                                                                                    |  |  |
| Save & Exit         Save & Continue         Exit           Copyright © 2022 Periscope Holdings, Inc All Rights Reserved.                                                                   | <ol> <li>Click on the Save &amp; Exit button to return<br/>to the Commodity Maintenance Home<br/>Page.</li> </ol>                                   |  |  |
|                                                                                                    | <ol> <li>Click Exit to return to the Maintain<br/>Organization Information page.</li> </ol>                                                         |  |  |

#### Directions

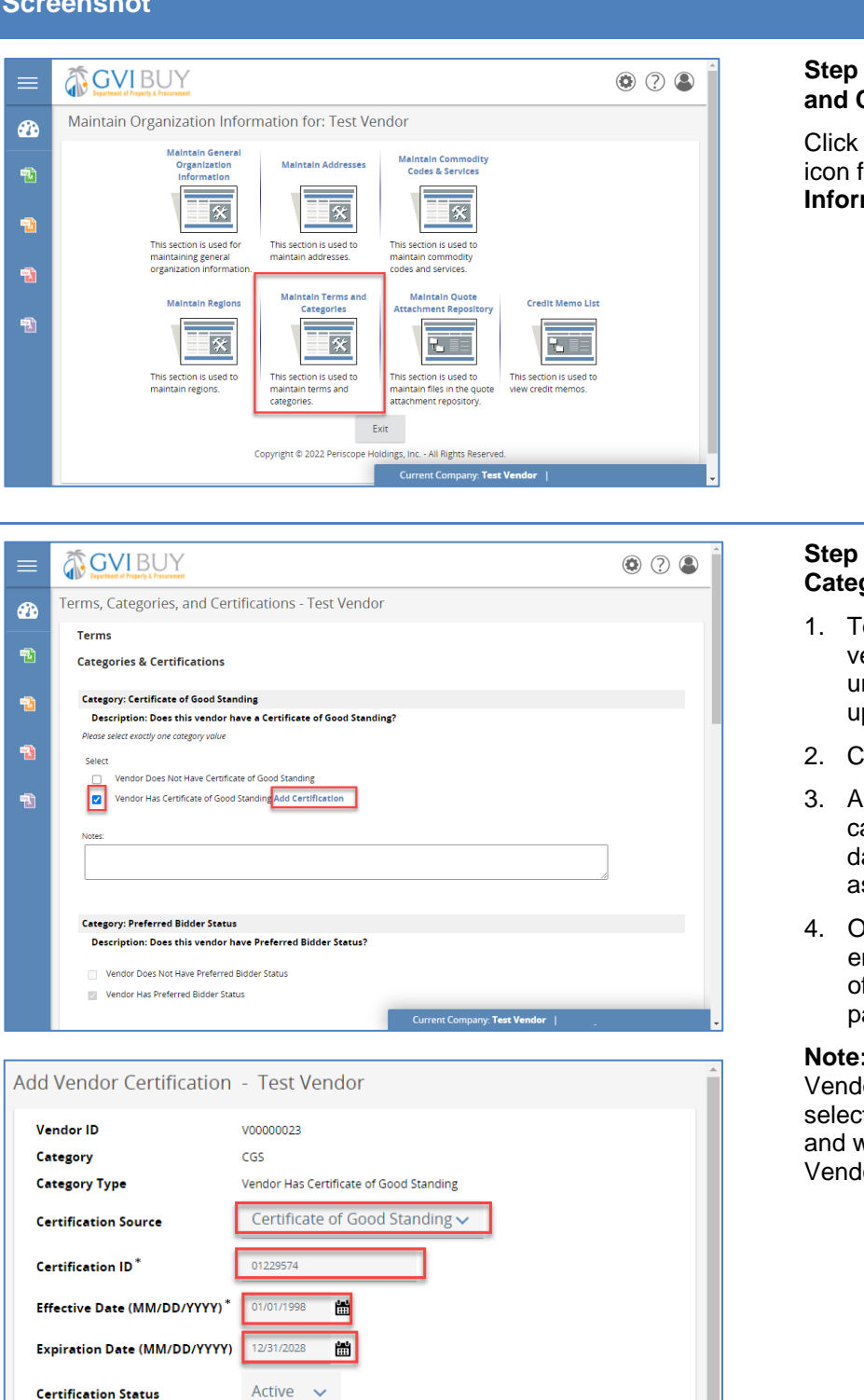

#### Step 13: Accessing the Maintain Terms and Categories Page

Click on the Maintain Terms and Categories icon from the Maintain Organization Information page.

#### Step 14: Maintaining Terms and Categories

- 1. To edit the categories associated with the vendor profile, check the appropriate box under the categories that need to be updated.
- 2. Click Add Certification
- 3. A popup window appears. Specify the category type, effective dates, expiration dates and any identification number association with the category.
- 4. Once you are finished all category entries, click Save & Exit at the bottom of the page to return to the previous page.

Note: Some categories such as Authorized Vendor and Preferred Bidder cannot be selfselected as they require Territory approval and will be selected internally by the DPP Vendor Management team.

**Certification Description** 

Save & Exit

Save & Continue

Reset

Close Window